密级状态:绝密() 秘密() 内部() 公开(√)

### Camera\_Ha13\_User\_Manual

(ISP部)

| 文件状态:    | 当前版本: | V1.0       |
|----------|-------|------------|
| [√] 正在修改 | 作 者:  | 付祥         |
| []正式发布   | 完成日期: | 2018-11-12 |
|          | 审 核:  |            |
|          | 完成日期: |            |

福州瑞芯微电子有限公司

Fuzhou Rockchips Semiconductor Co., Ltd

(版本所有,翻版必究)

版本历史

| 版本号    | 作者 | 修改日期       | 修改说明         | 审核 | 备注 |
|--------|----|------------|--------------|----|----|
| V1.0   | 付祥 | 2018-11-12 | 发布初版         |    |    |
| V1.0.1 | 付祥 | 2018-11-13 |              |    |    |
| V2.0   | 付祥 | 2018-11-16 | 增加初版 hal3 框架 |    |    |
|        |    |            | 说明           |    |    |

# 目录

| 目  | 录    |                                                  | 3  |
|----|------|--------------------------------------------------|----|
| R  | оско | CHIP CAMERAHAL3 框架与新增 CAMERA 配置及调试说明             | 5  |
| 1. | CA   | MERA HAL3 框架                                     | 5  |
|    | 1.1  | CAMERA HAL3 基本框架:                                | 5  |
|    | 1.2  | 代码目录简要说明                                         | 6  |
|    | 1.3  | CAMERA HAL3 基本组件:                                | 6  |
|    | 1.4  | CAMERA HAL3 与 FRAME WORK 交互时序:                   | 7  |
|    | 1.5  | CAMERA HAL3 实现详细时序:                              | 8  |
|    | 1.6  | GRAPH 与 MEDIACTL PIPELINE:                       | 8  |
|    | 1.7  | CAMERA BUFFER 与 METADATA 管理:                     | 8  |
| 2. | SE   | NSOR 适配简要步骤说明:                                   | 9  |
|    | 2.1  | 生成 GRAPH_SETTINGS_ <sensor name="">.XML</sensor> | 9  |
|    | 2.1. | 1 脚本使用:                                          | 9  |
|    | 2.1. | 2 脚本参数说明如下:                                      | 9  |
|    | 2.2  | 获取 TUNNING XML                                   | 10 |
|    | 2.3  | 配置 CAMERA3_PROFILES.XML                          | 10 |
|    | 2.3. | .1 camera3_profiles.xml 说明:                      | 10 |
|    | 2.3. | 2 客户所需修改:                                        | 11 |
|    | 2.3. | 3 xml 运行生效:                                      | 13 |
| 3. | 编词   | 圣运行调试 <b>:</b>                                   | 13 |
|    | 3.1  | 编译:                                              | 13 |
|    | 3.2  | 生成库:                                             | 14 |
|    | 3.3  | 运行:                                              | 14 |
| 4. | DU   | MP 说明                                            | 15 |
|    | 4.1  | 属性说明:                                            | 15 |
|    | 4.2  | 未生成 DUMP 文件问题:                                   | 16 |
| 5. | 版本   | 本说明:                                             | 16 |

| 1 | 6 |
|---|---|
|   | 1 |

# Rockchip CameraHal3 框架与新增 camera 配置及调试说明

Hal3 基于新框架的 rkisp1 及 cif 驱动,新框架驱动介绍可参考文档《Rockchip Linux Camera 开发指南.pdf》。 (Hal3 代码目录位于 <工程根目录>/hardware/rockchip/camera,以下使用<hal3\_camera>来代替)

文档适用平台

| 芯片平台   | 驱动                              | 操作系统       | 支持情况 |
|--------|---------------------------------|------------|------|
| RV3326 | Linux(Kernel-4.4):rkisp1 driver | Android9.0 | Y    |
|        |                                 |            |      |

# 1. Camera Hal3 框架

# 1.1 Camera Hal3 基本框架:

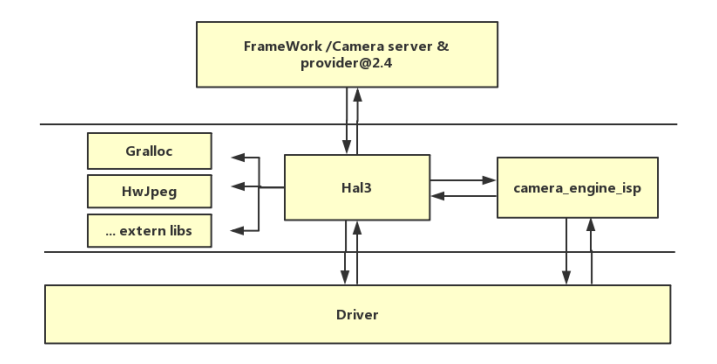

Camera hal3 在 android 框架中所处的位置如上图,对上,主要实现 Framework 一整套 API 接口,响应其 控制命令,返回数据与控制参数结果。对下,主要是通 V4l2框架实现与 kernel 的交互。3a 控制则是通 control loop 接口与 camera\_engine\_isp 交互。 另外,其中一些组件或功能的实现也会调用到其他一些第三方库,如 cameraBuffer 相关,会调用到 Galloc 相关库, jpeg 编码则会调用到 Hwjpeg 相关库。

驱动框架文档参考: 《RKISP\_Driver\_User\_Manual\_v1.0》 Camera\_engine\_isp参考: 《Camera\_Engine\_Rkisp\_User\_Manual》

# 1.2 代码目录简要说明

hal3\_camera :

| H AAL           | Android Abstraction Layer, 负责与 framework 交互 |
|-----------------|---------------------------------------------|
| common          | 公用文件,如线程,消息处理,Log 打印等实现                     |
| gcss            | xml解析相关                                     |
| imageProcess    | 图像处理相关,如 scale                              |
| jpeg            | jpeg 编码相关                                   |
| mediacontroller | media pipeline 相关                           |
| platformdata    | hal3 能力支持的属性,主要是管理从 xml 获取到的属性              |
| utils           | 目前只有一个 Error.h,定义了一些返回值                     |
| └─── v412dev    | 封装了一些与 v4l2 驱动交互的具体 io                      |
| etc             | 配置文件目录                                      |
| include         | Control loop 的头文件, buffer_manager 相关头文件     |
| ├─── lib        | 3a engine 相关库                               |
| ├─── psl        | Physical Layer,物理实现层,所有的实现逻辑基本都在这里          |
| ∣ └─── rkisp1   | 目前只有 Rkisp1 一套实现方案                          |
| tasks           | 基本只用到了里面的几个 Notify 的接口类和 JpegEncodeTask     |
| workers         | 数据的获取处理都在这里                                 |
| └─── tools      | 包含了一个自动生成 graph setting xml 的 Python 脚本     |

# 1.3 Camera Hal3 基本组件:

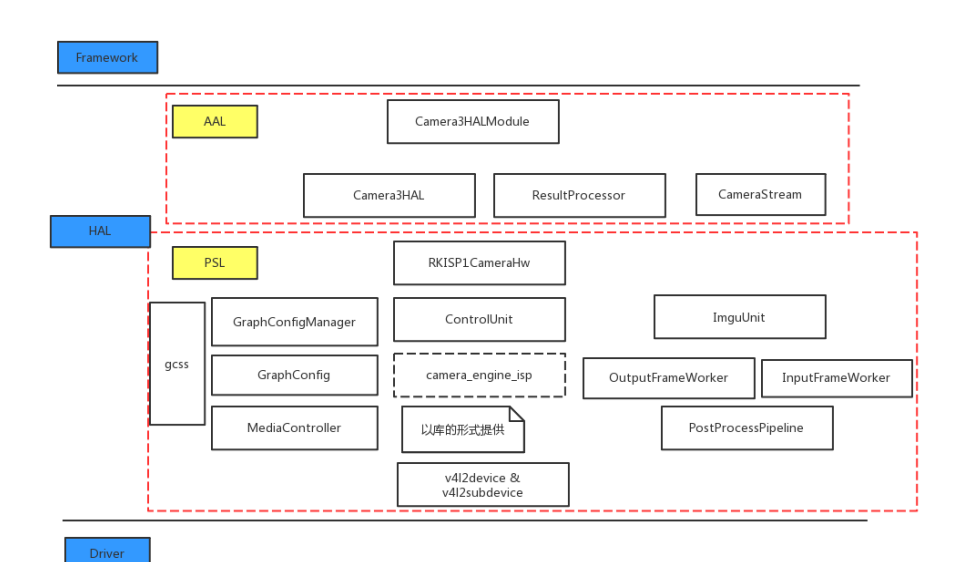

Camera hal3 中的模块主要包括 AAL 与 PSL。

AAL: 主要负责与 framework 交互, camera\_module 与 API 接口实例 camera3\_device\_ops 在此模块定义。 该模块对此 API 加以封装,并将请求发往 PSL,并等待接收 PSL 返回相应数据流与控制参数。

PSL:则是物理层的具体实现,基中 gcss、GraphConifg、MediaController 主要负责配置文件 xml 的解析, 底层 pipeline 的配置, ControlUnit 主要负责与 camera\_engine\_isp 的交互,以实现 3a 的控制,并中转一些请 求以及 Metadata 的处理收集上报。, ImgUnit、OutputFrameWork、postProcessPipeline 则主要负责获取数据帧 并做相应处理以及上报。 V4l2device、V4l2Subdevice 则是负责与 v4l2 驱动交互,实现具体的 io 操作。

# 1.4 Camera hal3 与 Frame work 交互时序:

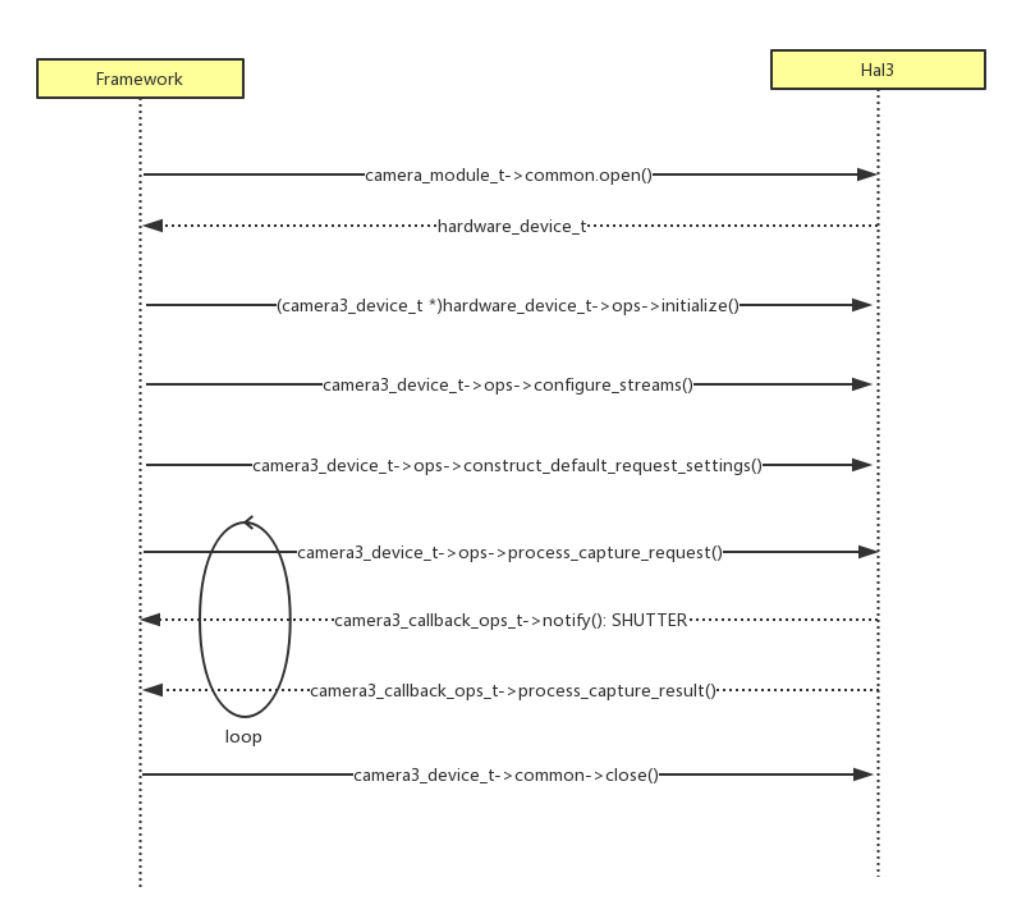

关于 framework 与 hal 交互的 API 详细说明文档可以参考: <a href="mailto:<a href="mailto:<a href="mailto:<a href="mailto:sandroid\_roots/hardware/libhardware/include/hardware/camera3.h">hramework 与 hal 交互的 API 详细说明文档可以参考:</a>

# 1.5 Camera Hal3 实现详细时序:

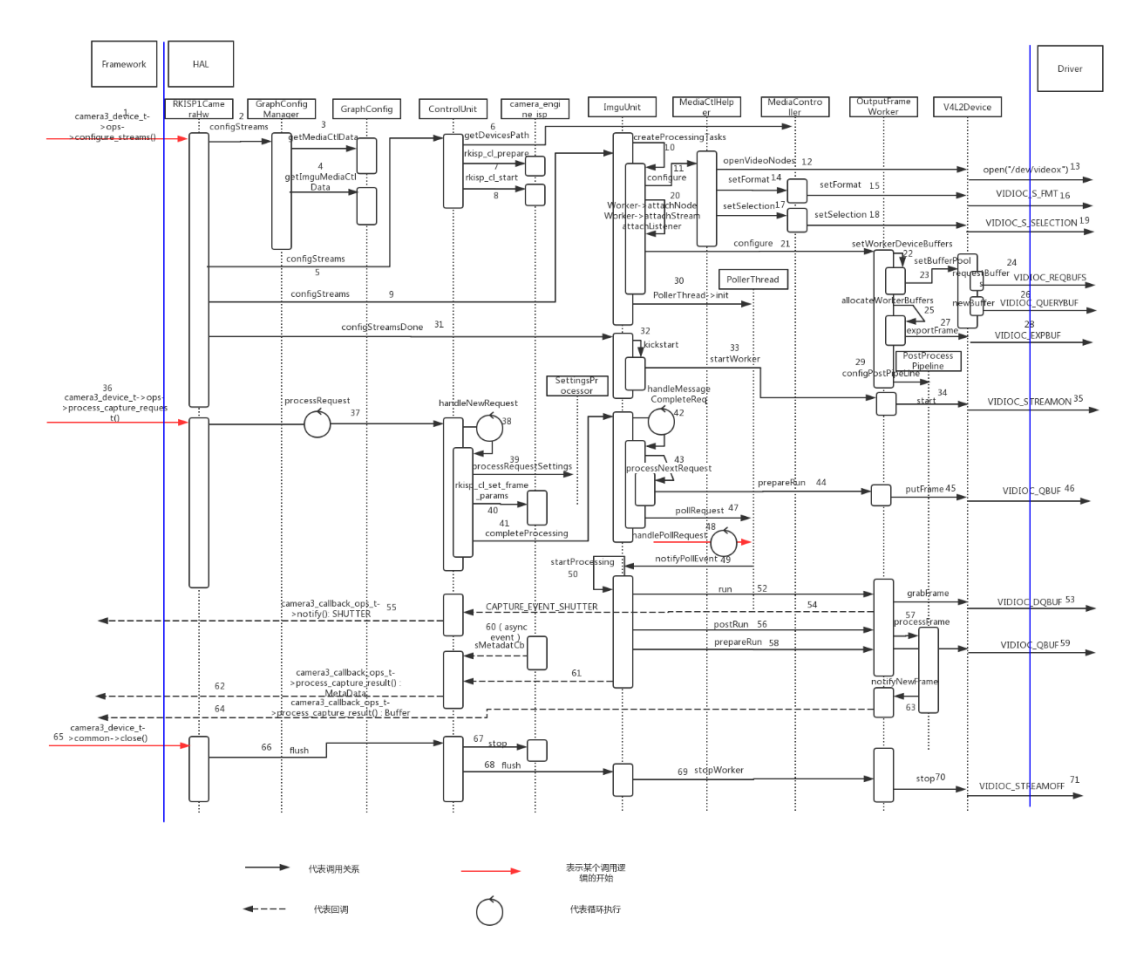

此图主要描绘了 configure\_streams 流程, process\_capture\_request 流程在 Hal3 中的具体实现逻辑, 时序图 以该两个 API 接口为起始点, 直到 hal3 下发 v4l2 相关 ioctl 并返回相关数据结果为止。该流程图基本涵盖了 Hal3 中的主要模块

上图中 <sup>〇</sup> 符号代表循环执行,也即表示此处有线程正在等待事件的到来。 Hal 层的运行也正是由这些 事件驱动(即上面的红色键头)。

# 1.6 Graph 与 mediactl pipeline:

TODO

# 1.7 Camera buffer 与 MetaData 管理:

TODO

# 2. Sensor 适配简要步骤说明:

在 sensor 驱动已经调通的基础上, HAL 中添加新 sensor 支持需要配置如下文件: (Hal3 代码目录位于 <工程 根目录>/hardware/rockchip/camera, 以下使用<hal3\_camera>来代替)

- 1) 生成与 sensor 相匹配的 graph setting 文件: graph\_settings\_<sensor name>.xml
- 2) 获取 tuning 文件, SOC sensor 可略过此步骤
- 3) 配置 camera3\_profiles.xml
- 4) 将配置文件 push 到板子,并重新启动 camera 进程
- 以下章节是各个步骤详细说明。

# 2.1 生成 graph\_settings\_<sensor name>.xml

graph\_settings\_<sensor name>.xml 主要 hal3 用来是配置 pipeline 各级输出格式的。可以使用 <hal3\_camera>/tools/gen\_sensor\_graph\_setting.py 脚本自动生成。

#### 2.1.1 脚本使用:

**RAW** sensor 以 ov5695 为例: (SOC sensor 配置方法一样, sensor fmt 不同而已)

\$ ./gen\_sensor\_graph\_setting.py --name=ov5695 --sensor\_fmt=BG10 --width=2592 --height=1944 --

binner\_width=1296 --binner\_height=972

执行该脚本后,会生成 graph\_setting\_ov5695. xml 文件,需要将之拷贝至<hal3\_camera>/etc/camera 目录 *\$ cp graph setting ov5695.xml <hal3 camera>/etc/camera/* 

SOC sensor 以 gc0132 为例:

\$ ./gen\_sensor\_graph\_setting.py --name=gc0132 --sensor\_fmt=YUYV --width=640 --height=480
如果客户暂不清楚各项参数如何配置, 可先只配置 name 、 width 、 height, 即如下:

\$ ./gen\_sensor\_graph\_setting.py --name=ov5695 width=2592 --height=1944

#### 2.1.2 脚本参数说明如下:

--name: sensor 名称, 一般与 sensor 驱动文件名相同, 具体可用

*\$ adb shell cat /sys/class/video4linux/v4l-subdev\*/name*列出所有的 subdev name, 然后找到对应的 sensor subdev 的 name。

-- *sensor\_fmt*: sensor\_fmt 可查询 sensor 驱动,或者使用**\$ adb shell media-ctl -p (***需先执行* adb root, 后续该 命令不做说明列出 media 设备的 pipeline 信息,然后找到对应 sensor 的 entity 部分, entity 信息里有包含 sensor\_fmt 信息。(该项设置错误将会导致预览颜色显示不对)

--bayer\_order: 与 senor\_fmt 中的的信息相对应。目前暂时未用到,可不配。

--width: sensor 输出 full width, 参见下图

--height: sensor 输出 full height,参见下图

-- binner\_width: sensor 输出 binner width,此项需要驱动支持输出 binner 尺寸,如不支持,可不配

-- binner\_height: sensor 输出 binner height,此项需要驱动支持输出 binner 尺寸,如不支持,可不配

| - entity 7: ov5695 2-0036 (1 pad, 1 link)                                                                                                    |               |
|----------------------------------------------------------------------------------------------------|---------------|
| type V4L2 subdev subtype Sensor flags 0                                                                                                    | 2. sensor fmt |
| device node name /dev/v41-subdev2                                                                                                    |               |
| pad0: Source 2 3 4                                                                                                    |               |
| [fmt:SBGGR10/2592x1944@10000/300000 field:none]                                                                                                    |               |
| -> "rockchip-sy-mipi-dphy":0 [ENABLED]                                                                                                    |               |
| type V4L2 subdev subtype Sensor flags 0<br>device node name /dev/v41-subdev2<br>pad0: Source 2 3 4<br>(fmt:SBGGR10/2592x1944@10000/300000 field:none)<br>-> "rockchip-sy-mipi-dphy":0 [ENABLED] |               |

上图是从 \$ adb shell media-ctl -p 列出的信息中截取的 sensor entity 信息

其中 fmt 为 fmt:SBGGR10 , 则设置项对应为 --sensor\_fmt=BG10, 对应关系可以参见 videodev2.h (下图 截取该文件中一小段)

```
3 /* WARNING: DO NOT EDIT, AUTO-GENERATED CODE - SEE TOP FOR INSTRUCTIONS */
4 #define V4L2 PIX FMT SGRBG8 v412 fource('G', 'R', 'B', 'G')
5 #define V4L2 PIX FMT SRGGB8 v412 fource('R', 'G', 'G', 'B')
4 #define V4L2 PIX FMT SGBGR10 v412 fource('B', 'G', '1', '0')
7 #define V4L2 PIX FMT SGBGR10 v412 fource('G', 'B', '1', '0')
8 /* WARNING: DO NOT EDIT, AUTO-GENERATED CODE - SEE TOP FOR INSTRUCTIONS */
9 #define V4L2 PIX FMT SGBG10 v412 fource('B', 'A', '1', '0')
9 #define V4L2 PIX FMT SGGBG10 v412 fource('B', 'G', '1', '0')
9 #define V4L2 PIX FMT SGGBG10 v412 fource('B', 'G', '1', '0')
1 #define V4L2 PIX FMT SGGGB10 v412 fource('P', 'B', 'A', 'A')
2 #define V4L2 PIX FMT SGGRG10P v412 fource('P', 'G', 'A', 'A')
```

## 2.2 获取 tunning xml

tunning 文件是效果参数文件,只有 Raw sensor 才需该此文件。该文件如何获取可以联系 FAE。 一般以如下方式命名 senso name+module name+lens name,然后将该文件放入

另外,调试 Raw sensor 数据通路时,也可先 bypass isp。只需要将 sensor 类型设置为 SOC

即可(参见 3.2节中 sensor 类型的设置。), 此时, tuning 文件可暂不配置。

## 2.3 配置 camera3\_profiles.xml

#### 2.3.1 camera3\_profiles.xml 说明:

在<hal3\_camera>/etc/camera 目录下有多个 camera3\_profiles\_<platform>.xml, 最终会有一个文件 push 到 /vendor/etc/camera/camera3\_profiles.xml. 选择一个适用的 camera3\_profiles\_<platform>.xml 文件, 参照前面 sensor 的配置添加新 sensor。

camera3\_profiles.xml 中包含了多个 Profiles 节点, Profiles 节点包含一个 camera 完整属性列表。 开发

板上接了几个 sensor,即需要配置几个 Profiles 节点。 Profiles 节点下又包含了如下五个子节点。 <Profiles cameraId="0" name="ov5695"> <Supported\_hardware>

</Supported\_hardware>

<Android\_metadata>

</Android\_metadata>

<!-- \*\*\*\*\* PSL specific section start \*\*\*\*\*-->

<Hal\_tuning\_RKISP1>

</Hal\_tuning\_RKISP1>

<Sensor\_info\_RKISP1>

</Sensor\_info\_RKISP1>

<MediaCtl\_elements\_RKISP1>

</MediaCtl\_elements\_RKISP1>

<!-- \*\*\*\*\* PSL specific section end \*\*\*\*\*-->

</Profiles>

*Android\_metadata>* 节点包含的信息主要是 camera 的能力支持,该字段的信息上层将通过 camera\_module 的 API: get\_camera\_info() 获取到。Camera 运行时也可以通过如下命令获取到相关的信息。

*\$ adb shell dumpsys media.camera* 

该节点中详细字段的定义可以参见 android 开发者网站: (CTS 中的一些问题需要详细查看该网站中字段的 定义)

*https://developer.android.com/reference/android/hardware/camera2/CameraCharacteristics* 其他的几个子节点 主要是平台实现所需要的一些信息, 这些对上层是透明的。

### 2.3.2 客户所需修改:

如下属性需要客户修改以适应不同 sensor:

#### <Android\_metadata>

• cameraId="0" // cameraId 后置为0,前置为1, 只有一个 camera 时, 为0

- name="ov5695" // sensor 的名字,参见第一步所述方法获取
  - control.aeAvailableTargetFpsRanges // 该设置项有多个限制需要注意
    - 1) 录像必需要有一组恒定帧率, 假如帧率为 x, 那就要包含(x, x)
      - 2) 录像帧率必需至少要一组大于 24 帧
      - 3) 第一组的 Min <= 15. 所以第一组一般为 (15, x)

如不确定,先设置为 control.aeAvailableTargetFpsRanges value="15,30,30,30"

<control.aeAvailableTargetFpsRanges value="15,3<mark>0</mark>,30,30"/>

 scaler.availableStreamConfigurations // hal 层支持的分辨率列表, 需要按照 sensor 的最大输出 尺寸依次降序排列。 Sensor 尺寸下面列出的都是一些通用尺寸, 如 1080P, 720P, VGA 等。 如不确定,可从前面前面例子中 copy 一组, 然后修改最大分辨率

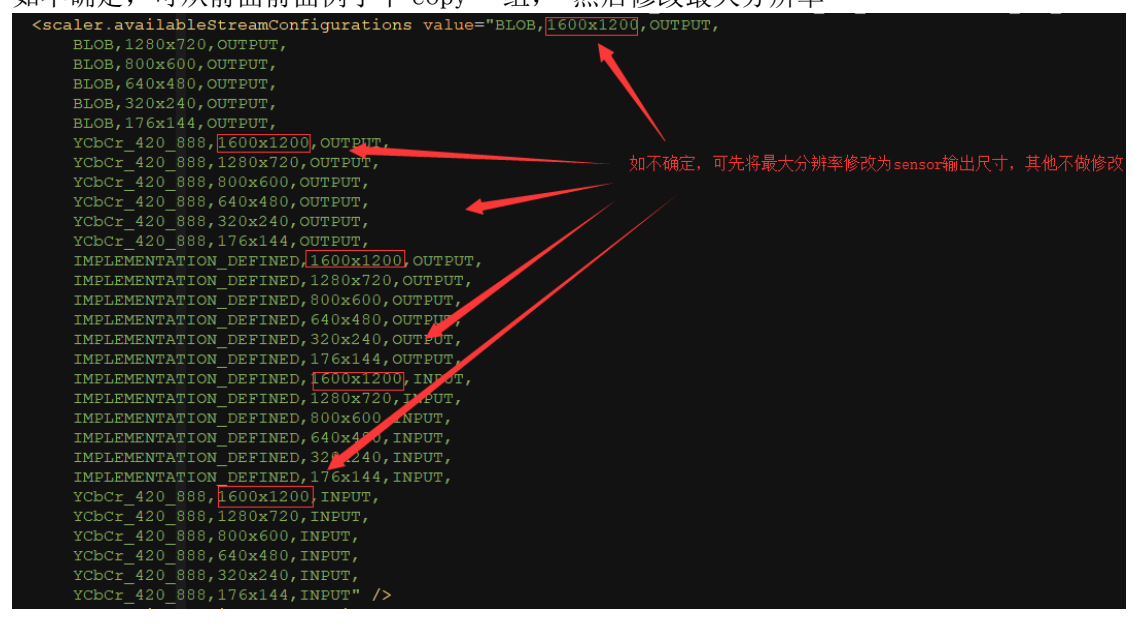

• scaler.availableMinFrameDurations // 各分辨率下最小时延,需要按照 sensor 的最大输出尺寸依次降序排列。

如不确定,可先将各个分辨率的的最小延时设置为 33333333

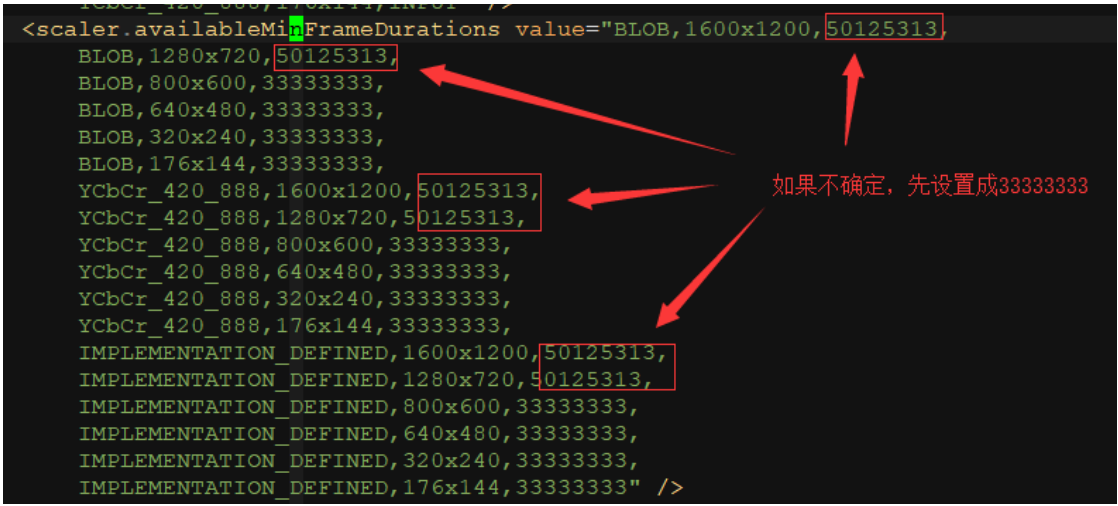

• scaler.availableStallDurations // 各分辨率下拍照最小时延,需要按照 sensor 的最大输出尺寸依次降序排列。

如不确定, 请参照 scaler.availableMinFrameDurations

• sensor.info // sensor 相关属性的配置

| Sensor Info                                                                                                    |
|----------------------------------------------------------------------------------------------------|
| <pre><sensor.info.activearraysize value="0,0,1600,1200"></sensor.info.activearraysize> 如果小幅定,情况修改红色框中为sensor版入入引</pre>                                         |
| <pre><sensor.info.sensitivityrange value="32,2400"></sensor.info.sensitivityrange></pre>                                                                       |
| <pre><sensor.info.colorfilterarrangement value="GRBG"></sensor.info.colorfilterarrangement> <!-- HAL_May override this value from CMC for RAW sensors--></pre> |
| <pre><sensor.info.exposuretimerange value="100000,53000000"></sensor.info.exposuretimerange>/</pre>                                                            |
| <pre><sensor.info.maxframeduration value="666666666"></sensor.info.maxframeduration></pre>                                                                     |
| <pre><sensor.info.physicalsize value="5.5,4.5"></sensor.info.physicalsize> <!--#224x1.12um 3136x1.12um--></pre>                                                |
| <pre><sensor.info.pixelarraysize value="1600x1200"></sensor.info.pixelarraysize></pre>                                                                         |
| <pre><sensor.info.whitelevel value="0"></sensor.info.whitelevel> <!-- HAL may override this value from CMC for RAW sensors--></pre>                            |
| <pre><sensor.info.timestampsource value="UNKNOWN"></sensor.info.timestampsource></pre>                                                                         |
|                                                                                                    |

#### <Hal\_tuning\_RKISP1>

- graphSettingsFile // 配置文件的名称,本目录下 graph\_settings\_xx.xml
- iqTuningFile //tuning file 的文件路径, tuning file 存放在 rkisp 目录下, SOC sensor 无需 配置

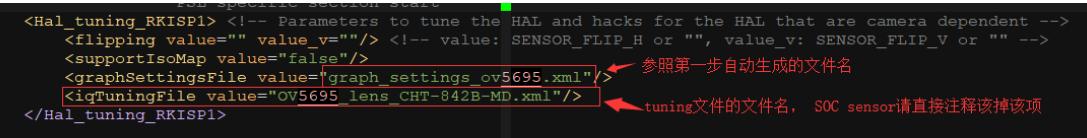

#### <Sensor\_info\_RKISP1>

• sensorType 修改成对应 sensor 的类型, (RAW or SOC)

| <sensor_info_rkispi> &lt; Information that parametrizes the behavior or qualities of the physical sensor&gt;</sensor_info_rkispi>                                                                                                    |
|----------------------------------------------------------------------------------------------------|
| <pre><sensortype value="SENSOR_TYPE_RAW"></sensortype> <!-- SENSOR_TYPE_SOC or SENSOR_TYPE_RAW--></pre>                                                                                                    |
| <pre><exposure.sync value="true"></exposure.sync> <!-- compensate exposure sync--> 加不法禁 口修功此顶 SOC sensor将</pre>                                                                                                    |
| <pre><sensor.digitalgain value="true"></sensor.digitalgain> <!-- digital gain support on sensor_Specify Type Reveals and the sensor<br-->Specify Type Reveals and the sensor Specify Type Reveals and the sensor Specify Type Reve<br/>Type Type Type Type Type Type Type Type</pre> |
| <pre><gain.lag value="2"></gain.lag> <!-- camera3 HAL CPF parameters moved here start--></pre>                                                                                                    |
| <exposure.lag value="2"></exposure.lag>                                                                                                    |
| <fov value="54.8" value_v="42.5"></fov>                                                                                                    |
| <statistics.initialskip value="1"></statistics.initialskip> camera3 HAL CPF parameters moved here end                                                                                                    |
| <pre><frame.initialskip value="3"></frame.initialskip> <!-- camera3 HAL CPF parameters moved here end--></pre>                                                                                                    |
| <isoanaloggain1 value="75"></isoanaloggain1> Pseudo ISO corresponding analog gain value 1.0                                                                                                    |
| <citmaxmargin value="10"></citmaxmargin> coarse integration time max margin                                                                                                    |
|                                                                                                    |
|                                                                                                    |

#### <MediaCtl\_elements\_RKISP1>

 修改 type="pixel\_array" 中的 element name, // 该 name 为 sensor 在 driver 中的设备名称,可 以通过如下命令获取 adb shell cat /sys/class/video4linux/v4l-subdev\*/name 查看

| <mediactl_elements_rkisp1></mediactl_elements_rkisp1>                            | —    只需修改此项, adb she11 cat /sys/c1ass/video41inux/v41- |  |  |  |
|----------------------------------------------------------------------------------|--------------------------------------------------------|--|--|--|
| <pre><element name="ov5695 2-0036" type="pixel_array"></element></pre>           | subdev*/name 列出所有的subdev name,然后找到对应的sensor            |  |  |  |
| <element name="rockchip-sy-mipi-dphy" type="csi_receiver"></element> subdev的name |                                                        |  |  |  |
| <pre><element name="rkispl-isp-subdev" type="isys_backend"></element></pre>      |                                                        |  |  |  |
| (ModiaCtl elements PKISP1)                                                       |                                                        |  |  |  |

#### 2.3.3 xml 运行生效:

参照下一章节

# 3.编译运行调试:

- 3.1 编译:
  - 确认 <android\_root>/device/rockchip/common/BoardConfig.mk 文件中, 是否有定义宏 BOARD\_DEFAULT\_CAMERA\_HAL\_VERSION, 如无定义,请在文件末添加如下: BOARD\_DEFAULT\_CAMERA\_HAL\_VERSION := 3.3 (Sdk 发部应该带有 hal1 和 hal3 两套源码,该两套源码编译目标是相同的,所以同时编译会产生冲突,

因此在编译时加一个宏来判断编译哪一套 hal 源码,如下: ifeq (1,\$(strip \$(shell expr

\$(BOARD DEFAULT CAMERA HAL VERSION) \>= 3.0))),只有当该宏 >=3.0时才会编译 hal3.)

- 2) 在<android\_root> 目录 \$ source build/envsetup.sh && lunch
- 3) 进入 hal3 源码目录 \$ mma –j8

#### 生成库: 3.2

- 1) Hal3 库: /vendor/lib<64>/hw/camera.rk30board.so
- 2) librkisp : /vendor/lib<64>/librkisp.so
- 3) 3a lib : /vendor/lib<64>/rkisp/<ae/awb/af>/
- 4) 配置文件: /vendor/etc/camera/

上述 librkisp、3a lib、配置文件都是通过预编译将<hal3>/lib、 <hal3>/etc/camera 中的文件 copy 到 android out 目录。每一项都可以单独更新。当修改源码编译后,只需 push camera.rk30board.so 即可,如修改配置文 件, 也只需要 push 相应配置文件。

#### 运行: 3.3

1. 将需要更新的库或者 xm 配置文件 push 到板子相应的目录。

\$ adb root && adb remount

\$ adb push <hal3\_camera>/etc/camera /vendor/etc/ (android version >= 8.0)

- \$ adb push <hal3\_camera>/etc/camera /system/etc/ (android version < 8.0)
- 2. 重新启动 camera 服务进程 \$ adb shell pkill camera && adb shell pkill provider
- 3. 通过如下命令查看 camera 是否加载成功。

#### \$ adb shell dumpsys media.camera

4. 如果没有打印出 camera 相关信息(camera 正常信息有好几百行),则加载失败。

此时:

5. 再次确认配置文件是否有 Push 到板子(普遍是这个问题,请再三确认):

\$ adb shell

\$ cat /vendor/camera/camera3 profiles.xml //查看该文件是否是修改过后的文件,

\$ adb logcat grep "E RkCamera" 查看是否是致命错误,定位分析。

6. 如果前三步都没有问题,底层驱动正常,可用 v4l2-ctl 抓到数据,此时 camera 应该可以打开了。

Camera 如果打不开,可以打开相关 camera log 的开关来定位问题。

\$ adb shell setprop persist.vendor.camera.hal.debug 5

# 4. Dump 说明

为了方便调试, ha13 增加了几个属性值,可以将预览,录像,拍照等数据流直接 dump 到文件。以下是详细说明:

### 4.1 属性说明:

persist.vendor.camera.dump: 表示相关数据的 dump 开关,属性值对应不同数据流例: adb shell setprop persist.vendor.camera.dump 1 #dump preview adb shell setprop persist.vendor.camera.dump 2 # dump video adb shell setprop persist.vendor.camera.dump 4 # dump zsl adb shell setprop persist.vendor.camera.dump 8 # dump jpeg adb shell setprop persist.vendor.camera.dump 16 # dump raw // 上述 raw 并非从 sensor 直接出来的数据 ,而是从 isp 拿到的数据,还未在 Hal 层处理过 adb shell setprop persist.vendor.camera.dump 11 # dump preview + video + jpeg

persist.vendor.camera.dump.skip 属性表示跳过前面n帧 例: \$ adb shell setprop persist.vendor.camera.dump.skip 10 表示前面 10 帧不 dump

persist.vendor.camera.dump.interval 属性是表示 dump 帧的间隔 例: \$ adb shell setprop persist.vendor.camera.dump.interval 0 表示隔 10 帧 dump 一帧

persist.vendor.camera.dump.count 属性表示 dump 帧的总帧数 例: \$ adb shell setprop persist.vendor.camera.dump.count 100 表示总共只 dump 100 帧

persist.vendor.camera.dump.path 属性表示 dump 帧的路径 例: \$ adb shell setprop persist.vendor.camera.dump.path /data/dump/ 表示 dump 的路径为 /data/dump/ (最后的"/" 不能省) 以下是一个完整例子,表示 dump 预览帧, 前面 10 帧不 dump, 每隔 10 帧 dump 一次,总共 dump 100 帧,路径为/data/dump/ adb shell setprop persist.vendor.camera.dump 1 adb shell setprop persist.vendor.camera.dump.skip 10 adb shell setprop persist.vendor.camera.dump.interval 10 adb shell setprop persist.vendor.camera.dump.count 100 adb shell setprop persist.vendor.camera.dump.path /data/dump/

# 4.2 未生成 dump 文件问题:

Dump 属性设置完成,打开相机,预览后, 板子 /data/dump/目录下应该会有如下 dump 文件生成。

dump\_1280x960\_00000164\_PREVIEW\_0 dump\_1280x960\_00000274\_PREVIEW\_0 dump\_1280x960\_00000392\_PREVIEW\_0 dump\_1280x960\_00000392 如果未生成 dump 文件,请参照前面调试说明章节,打开 log 开关。并查看 log 是否有以下错误 \$ adb logcat |grep "open file failed"

I RkCamera: <HAL> CameraBuffer: dumpImage filename is /data/dump\_1280x960\_00000015\_PREVIEW\_0 E RkCamera: <HAL> CameraBuffer: open file failed

该错误是由于 dump 路径无权限访问,或者不存在导致的。可以尝试以下步骤解决。

确认 dump 路径是否存在,不存在请更改目录,或创建目录

目录存在但依然无权限访问,可以使用如下命令暂时关闭 selinux

\$ adb root && adb shell setenforce 0

# 5. 版本说明:

# 5.1 Hal3 版本获取:

1. 通过读取属性值获取

\$ adb shell getprop |grep cam.hal3.ver

2 也可以通过查看 logcat 获取

\$ adb logcat |grep "Hal3 Release version"